## **Dot Matrix Indicator Programming**

### **Preparation:**

- USB Dongle and USB cable. Part No. 100-159 (see page 3 "Dongle Installation Instruction").
- Display Programmer V2.0 (see page 10 "Display Programmer V2 Installation Instruction")
- 24Vdc power supply. Connect 24V to P1, 0V to P2 and C terminals

#### **Programming:**

**Step 1:** Double click to good on the desktop to run the program. If the Serial Communications port has been setup, skip to step 4.

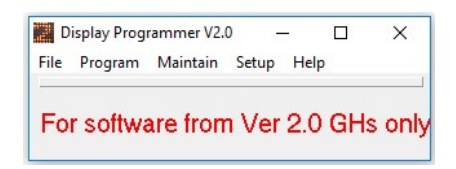

**Step 2:** Connect USB Serial dongle to the USB cable, then the cable to computer's USB port. Take note of the serial port number (must be registered from 1 - 4).

**Step 3:** Click "Setup – Serial Communications' and make sure correct serial port number has been selected then click OK button.

| Display Programmer V2.0 | ) – 🗆 X               | 📕 Commu —                  | o x      |
|-------------------------|-----------------------|----------------------------|----------|
| File Program Maintain   | Setup Help            | Port                       | I OK     |
| For software from       | Serial Communications | С СОМ2<br>С СОМ3<br>С СОМ4 | X Cancel |

**Step 4:** Plug the 10 pin plug of USB dongle to the intended dot-matrix indicator. Connect the 24Vdc to 3 pin plug then power the unit up.

**Step 5:** If a programming message record has been created, skip to step 6. If not, click "Maintain – Display Configurations" to setup a new record.

| Display Progr | ammer V2.    | 0 — 🗆                  | X |
|---------------|--------------|------------------------|---|
| File Program  | Maintain     | Setup Help             |   |
| For softwa    | Mess<br>Mess | sage Data<br>sage Sets | l |
|               | Displ        | lay Configurations     | ľ |
|               | Job          | files                  |   |
|               | Cust         | omer Address's         |   |

Use the existing record as sample then click <u>CopyRecord</u> button to copy existing record or <u>+</u> button to create a new clean record. Modify the record then re-name it at "Configuration" field. Click <u>-</u> button to save.

| - | Bisplay Configuration                                                                                                    |                                                                   | <u></u>                                                                                                    | 12                                     |                                                                                                    |                                           |        | 1 |
|---|----------------------------------------------------------------------------------------------------|-------------------------------------------------------------------|----------------------------------------------------------------------------------------------------|----------------------------------------|----------------------------------------------------------------------------------------------------|-------------------------------------------|--------|---|
|   | Configuration                                                                                                    | MessageSet                                                        | DisplayType                                                                                                    | Description                            | Chime Position                                                                                                    | OutOfServMess                             | Input1 | L |
| C | 1-6 Decimal, Standard Message Set                                                                                                    | Standard                                                          | All                                                                                                    |                                        |                                                                                                    | ~1                                        | 1      | ľ |
|   | 1-63 Binary, Standard Message Set                                                                                                    | Standard                                                          |                                                                                                    | 3                                      |                                                                                                    | ~1                                        | 1      |   |
| ļ | 1-63 Gray code, Standard Message Set                                                                                                    | Standard                                                          |                                                                                                    |                                        |                                                                                                    | ~1                                        | 1      |   |
|   | c,                                                                                                    |                                                                   | nana ang mana a                                                                                                    |                                        |                                                                                                    |                                           | >      |   |
|   | + –                                                                                                    | 1                                                                 | N                                                                                                    | ×                                      | Copy Record                                                                                                    | Close                                     |        |   |
|   | 1 C Desired Clauded Massag                                                                                                    | - C-1                                                             | 13                                                                                                    |                                        | Chandrad                                                                                                    |                                           |        |   |
|   | Configuration: 11-6 Decimal, Standard Message                                                                                                    | 5 3 61                                                            |                                                                                                    | Message Set                            | Standard                                                                                                    |                                           | -      |   |
|   | 0     5 and Code       1     9     17       2     2     10     18       3     11     19     17       4     3     12     20       5     13     21     6       6     14     22     7       7     15     23     8       8     16     5     24 | 25 33   26 34   27 35   28 36   29 37   30 38   31 39 <b>32 6</b> | 41     49       42     50       43     51       44     52       45     53       46     54       47     55       48     56 | 57<br>58<br>59<br>60<br>61<br>62<br>63 | <sup>*1</sup> Dut of Service<br><sup>*2</sup> Car Overloaded<br><sup>*3</sup> Lift on Car Fire S.<br><sup>*4</sup> Hall fire service n<br><sup>*5</sup> Lift on Exclusive<br><sup>*6</sup> Lift on Independi<br><sup>*7</sup> Lift on Inspection<br><sup>*8</sup> Dut of Service<br><sup>*9</sup> Dut of Service<br><sup>*10</sup> Dut of Service<br><sup>*11</sup><br><sup>*12</sup> | ervice<br>ecall<br>Service<br>ent Service | ^      |   |
|   | Dut Of Service Message: 71                                                                                                    |                                                                   |                                                                                                    |                                        | ~14<br>~15<br>~16<br>~17                                                                                                    |                                           |        |   |

Step 6: Click "Program – Job Data" to open the Job data window for programming.

| 📕 Display Programmer V2.0 — 🗆 🗙    |  |  |  |  |  |  |  |  |  |  |
|------------------------------------|--|--|--|--|--|--|--|--|--|--|
| File Program Maintain Setup Help   |  |  |  |  |  |  |  |  |  |  |
| Job Data                           |  |  |  |  |  |  |  |  |  |  |
| For software from Ver 2.0 GHs only |  |  |  |  |  |  |  |  |  |  |

Click "Display Config." Field and select the intended programming record. Keep default settings or change any other fields if needed then click button to program to the indicator (ensure dongle is connected). Programming will take approx. 5 seconds.

| Pro      | ogram 🗕 🕂                                 |                 | -                | -                           |             | ×                     | Liose |
|----------|-------------------------------------------|-----------------|------------------|-----------------------------|-------------|-----------------------|-------|
| Customer | Electronic Circuit Designs P/             | Display Type    | Double 50mm 10   | 00-144a                     | -           | Job Name              |       |
| Address  | 11/30 Perry Street<br>Matraville NSW 2036 | Display Config. | 1-6 Decimal, Sta | ndard Message Set           | <u> </u>    | Address<br>Prog. Date |       |
| Phone    | 61 2 93166909                             | Character Scro  | olling 🕅         | Scrolling Speed             | 6 💌         | Quantity              |       |
| Fax.     | 61 2 93166797                             | OS Time         | 30 🗸             | Message Speed<br>Brightness | 6 •<br>80 • | Ref No.               |       |
|          |                                           | Arrow Type:     |                  | Serial Display              |             | ouble 50mm 100-144a   |       |

**Step 7:** Apply 24V to each floor input (1,2,4,8,16,32,UP,DN) to verify programming was completed correctly. Also check input configuration, decimal, binary or Gray code is correct.

Step 8: Repeat from step 4 to 7 to continue programming other indicators. Close the program when completed.

# USB Serial Dongle Installation Instruction

If the intended PC does not have a built-in serial 9 pin port, it is required to use an USB Serial dongle (ECD part # 100-159, connecting PC and Dot-matrix indicator) for programming.

Please follow the below steps to install the USB Serial dongle (for Windows XP OS, later Windows OS might automatically install certain driver):

### 1. Install USB Serial Port driver:

**Step 1:** Plug the dongle to an USB cable then to PC. A "Found New Hardware Wizard" will pop up.

Select "Install from a list of specific location (Advance)", then click "Next".

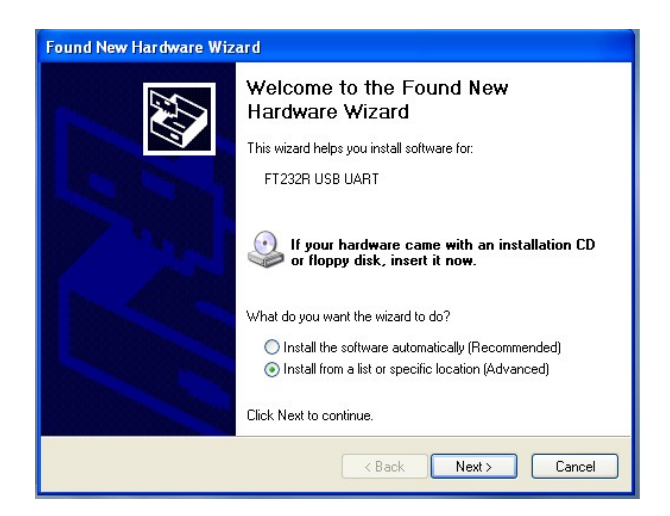

Step 2: Select "Don't search. I will choose the drive to install", then click "Next".

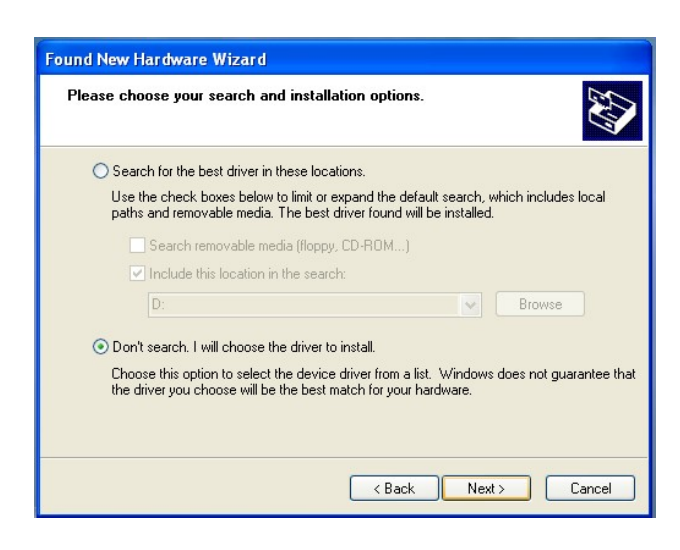

Step 3: Select "Ports (COM & LPT), then click "Next".

| Found New Hardware Wizard                                                                              |                                                                                                    |
|----------------------------------------------------------------------------------------------------|----------------------------------------------------------------------------------------------------|
| Hardware Type.                                                                                         | E Como de la como de la como de l |
| Select a hardware type, and then click Next.<br>Common hardware types:                                 |                                                                                                    |
| PCMCIA adapters PCMCIA and Flash memory devices Portable Devices Ports (CDM & LPT) Printers Processors |                                                                                                    |
| SECI and RAID controllers                                                                              |                                                                                                    |
|                                                                                                    | Back Next > Cancel                                                                                                    |

Step 4: Click "Have Disk" to select drivers for the USB dongle.

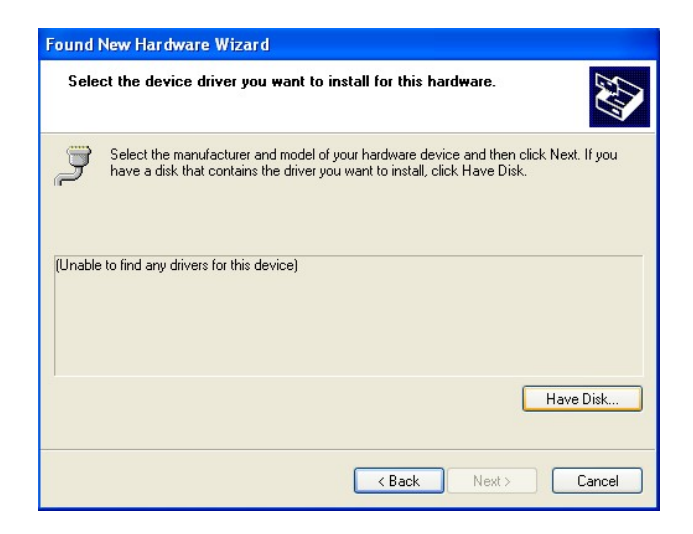

**Step 5:** Click "Browse", and then locate driver files in the CD (or USB memory stick) drive, in folder "CDM20602 (RS232-USB driver)".

| Install F | rom Disk                                                                                                  |              |
|-----------|----------------------------------------------------------------------------------------------------|--------------|
| 3         | Insert the manufacturer's installation disk, and then make sure that the correct drive is selected below. | OK<br>Cancel |
|           | Copy manufacturer's files from:                                                                           |              |
|           | A:\                                                                                                    | Browse       |

**Step 6:** There are two drivers needed to install. We now install the first driver. Select "ftdiport", and then click "Open".

| Locate File                                       |                                                                                                    |            | ? 🗙    |
|---------------------------------------------------|----------------------------------------------------------------------------------------------------|------------|--------|
| Look in:                                          | CDM20602(RS232-USB driver)                                                                                                    | 🖌 🔇 🤌 📂 🛄- |        |
| My Recent<br>Documents<br>Desktop<br>My Documents | Commentation<br>Commentation<br>C |            |        |
|                                                   | File name: ftdiport                                                                                                    | <b>·</b>   | Open   |
| My Network                                        | Files of type: Setup Information (*.inf)                                                                                                    | C          | Cancel |

Step 7: Click "OK" to install.

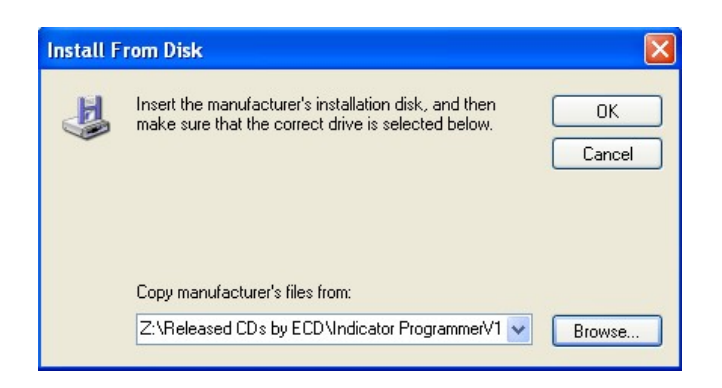

Step 8: Select "USB Serial Converter", and then click "Next".

| Select the manufacturer and model of your hardware device and then click Next. If y<br>have a disk that contains the driver you want to install, click Have Disk.<br>Show compatible hardware<br>Model<br>USB Serial Converter |                                                       | Select the device unveryou want to in                                           |
|----------------------------------------------------------------------------------------------------|-------------------------------------------------------|---------------------------------------------------------------------------------|
| Model<br>USB Serial Converter                                                                                                    | evice and then click Next. If you<br>click Have Disk. | Select the manufacturer and model of y have a disk that contains the driver you |
| USB Serial Converter                                                                                                    |                                                       | Model                                                                           |
|                                                                                                    |                                                       | USB Serial Converter                                                            |
| This driver is not digitally signed! Tell me why driver signing is important                                                                                                    | Have Disk                                             | This driver is not digitally signed!<br>Tell me why driver signing is important |

Step 9: Click "Continue Anyway".

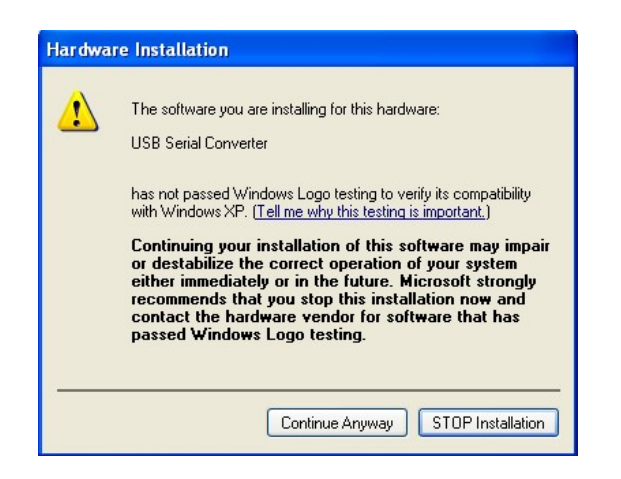

Step 10: Click "Finish" to complete the Port driver installation.

| Found New Hardware Wiz | ard<br>Completing the Found New<br>Hardware Wizard<br>The wizard has finished installing the software for. |
|------------------------|----------------------------------------------------------------------------------------------------|
|                        | USB Serial Converter                                                                                       |
|                        | Click Finish to close the wizard.                                                                          |
|                        | < Back Finish Cancel                                                                                       |

#### 2. Install BUS driver:

After complete the Port driver installation, a new "Found New Hardware Wizard" will pop up. Follow the instruction from step 2 to 10, but instead select "ftdbus" file in step 6.

| Locate File                                       |                                                                                                    | ? 🔀            |
|---------------------------------------------------|----------------------------------------------------------------------------------------------------|----------------|
| Look in:                                          | CDM20602(RS232-USB driver)                                                                                                    |                |
| My Pecent<br>Documents<br>Desktop<br>My Documents | Constant Sector Sector |                |
| My Network                                        | File name: ftdibus   Files of type: Setup Information (".inf)                                                                                                    | Open<br>Cancel |

### 3. Validate the USB Serial COM Port Number:

This instruction is intended for WindowsXP Operating System (OS). Please follow similar concept to change the port number for later Windows OS version.

Click Start, then Control Panel. Double click to "System".

| 🕑 Control Panel                |                             |              |                     |                                      |                                  |                      |                     |                         |
|--------------------------------|-----------------------------|--------------|---------------------|--------------------------------------|----------------------------------|----------------------|---------------------|-------------------------|
| File Edit View Favorites Tools | Help                        |              |                     |                                      |                                  |                      |                     |                         |
| 🕝 Back 👻 🕥 - 🏂 🔎 Se            | earch 🔀 Fo                  | Iders        |                     |                                      |                                  |                      |                     |                         |
| Address 🔂 Control Panel        |                             |              |                     |                                      |                                  |                      |                     |                         |
| Control Panel                  | G.                          | N.           | 5                   | -                                    | 2                                |                      | P                   |                         |
| Switch to Category View        | Accessibility<br>Options    | Add Hardware | Add or<br>Remov     | Administrative<br>Tools              | Automatic<br>Updates             | BDE<br>Administrator | Date and Time       | Display                 |
| See Also                       |                             | 1            |                     | O                                    |                                  |                      |                     | 4                       |
| 🌯 Windows Update               | Java                        | Keyboard     | Mail                | Mouse                                | Network<br>Connections           | Wizard               | Modem               | Power Optic             |
| Help and Support               | O,                          | <u>\$</u>    | Y                   |                                      | <u>8</u> 2                       | 3                    | 6                   |                         |
|                                | Sounds and<br>Audio Devices | Speech       | System              | Taskbar and<br>Start Menu            | User Accounts                    | Windows<br>CardSpace | Windows<br>Firewall | Wireless<br>Network Sel |
|                                |                             |              | See infi<br>perform | ormation about y<br>nance, and autor | our computer s<br>matic updates. | /stem, and char      | nge settings for    | hardware,               |

Select "Hardware" tab, and then click to "Device Manager" button.

| System Re                  | store                   | Automa         | tic Updates        | Remote       |
|----------------------------|-------------------------|----------------|--------------------|--------------|
| General                    | Computer N              | ame            | Hardware           | Advanced     |
| Device Mana<br>Sevice Mana | ager<br>e Device Manaor | er lists all t | the hardware devic | es installed |

Scroll down then click to "Ports (COM & LPT)" and look for USB Serial Port. The valid USB Serial Port number must be from 1 to 4. If not, then left click to select, right click to pop up menu, then left click to select "Properties".

| 📕 Device Manager                                                                                                    |                              |  |
|----------------------------------------------------------------------------------------------------|------------------------------|--|
| File Action View Help                                                                                                    |                              |  |
|                                                                                                    | 2 🛪 🗷 🙇                      |  |
| ELECTRON-592473 Computer Disk drives Disk drives Disk drives Diplay adapters DVD/CD-ROM drives DVD/CD-ROM drives DVD/ | ces<br>OM1)<br>Update Driver |  |
|                                                                                                    | Disable                      |  |
| System devices Grad Diversal Serial Bus control                                                                                                    | Scan for hardware changes    |  |
| Opens property sheet for the current s                                                                                                    | Properties                   |  |

Click "Advanced" button:

| eneral Port Settings | Driver Details   |        |                  |
|----------------------|------------------|--------|------------------|
|                      | Bits per second: | 9600   | *                |
|                      | Data bits:       | 8      | ~                |
|                      | Parity:          | None   | ~                |
|                      | Stop bits:       | 1      | *                |
|                      | Flow control:    | None   | ~                |
|                      | Adv              | vanced | Restore Defaults |

Change COM Port Number to any available port from 1-4.

| COM Port Number:                       |                        | ✓                         | ОК       |
|----------------------------------------|------------------------|---------------------------|----------|
| USB Transfer Sizes                     |                        |                           | Cancel   |
| Select lower settings to correct perfo | ormance problems at lo | w baud rates.             | Defaulte |
| Select higher settings for faster perf | ormance.               |                           | Deradics |
| Receive (Bytes):                       | 4096 💌                 |                           |          |
| Transmit (Bytes):                      | 4096 💌                 |                           |          |
| BM Options                             |                        | Miscellaneous Options     |          |
| Select lower settings to correct resp  | onse problems.         | Serial Enumerator         |          |
| Latency Timer (msec):                  | 16                     | Serial Printer            |          |
| ,                                      |                        | Cancel If Power Off       |          |
| Timeouts                               |                        | Event On Surprise Removal |          |
| Minimum Read Timeout (msec):           | 0 🗸                    | Set RTS On Close          |          |
|                                        |                        |                           |          |

## 4. <u>Set USB Serial COM Port on Display Programmer</u>:

Double click to on the desktop to run the program (if not installed, see page 10 "Display Programmer V2 Installation Instruction").

| D    | isplay Prog | rammer V2. | 0 -   |      |    | Х      |
|------|-------------|------------|-------|------|----|--------|
| File | Program     | Maintain   | Setup | Help |    | 1      |
| Fo   | r softwa    | are fron   | n Ver | 2.0  | GH | s only |

Click "Setup - Serial Communications' and make sure correct serial port number has been selected.

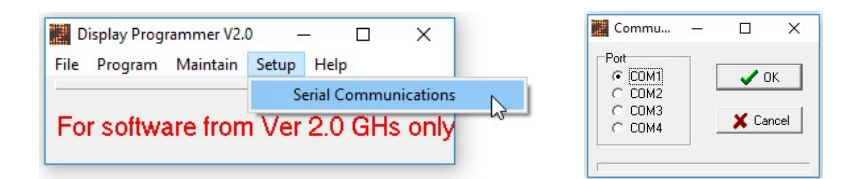

Click OK button to complete.

# Display Programmer V2 Installation Instruction

Please follow the below steps to install the programmer:

**Step 1:** Insert "Display Programmer V2" USB to the computer. Open the USB drive then click to **Step 1:** Indicator.exe file to open the launcher or alternatively click "Setup.exe" file then continue step 3.

| Na       | me                              | Date modified      | Туре               | Size     |
|----------|---------------------------------|--------------------|--------------------|----------|
|          | CDM20602(RS232-USB driver)      | 4/1/2014 5:28 PM   | File folder        |          |
| 8        | Autorun                         | 2/20/2014 10:48 AM | Setup Information  | 1 KB     |
| 3        | bdemerge                        | 2/19/2014 2:38 PM  | Configuration sett | 1 KB     |
| W.C.     | CDM20602(RS232-USB driver)      | 8/5/2015 10:18 AM  | Compressed (zipp   | 1,180 KB |
| e<br>pdf | Display Programmer Installation | 6/8/2011 11:01 AM  | PDF File           | 337 KB   |
| e<br>pdf | Display Programmer              | 12/12/2008 11:39   | PDF File           | 97 KB    |
| e<br>pdf | DISPLAYwiring                   | 8/28/2007 1:07 PM  | PDF File           | 158 KB   |
| e<br>pdf | Indicator Sale Brochure         | 8/28/2007 12:57 PM | PDF File           | 232 KB   |
| 8        | Indicator                       | 8/28/2007 3:03 PM  | Application        | 24 KB    |
|          | setup                           | 10/9/2014 5:40 PM  | Application        | 4,311 KB |

**Step 2:** On "ECD Indicator Programmer Setup Launcher", click on "Install" button and follow prompted instructions to install the program.

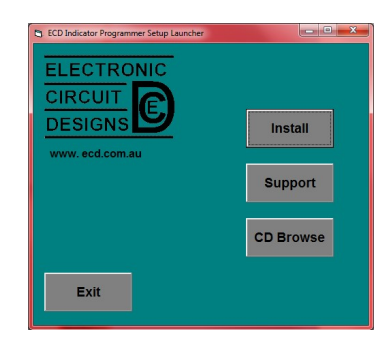

Step 3: Follow the below prompt instruction to complete the installation.

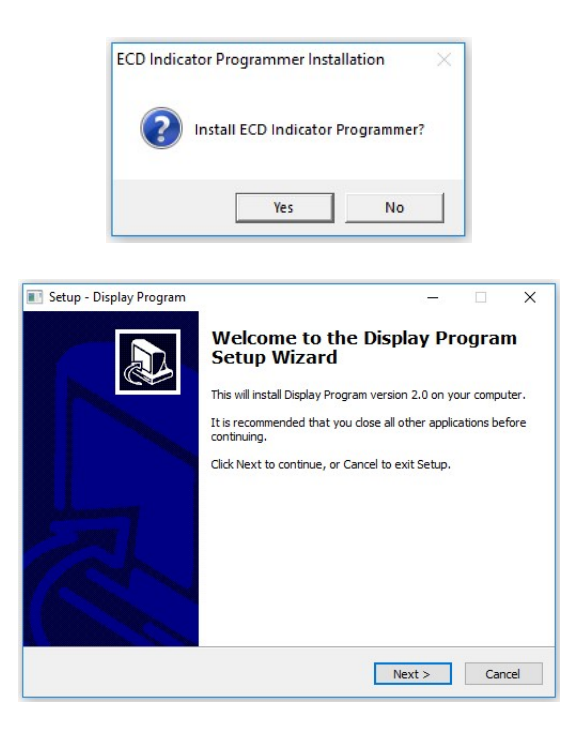

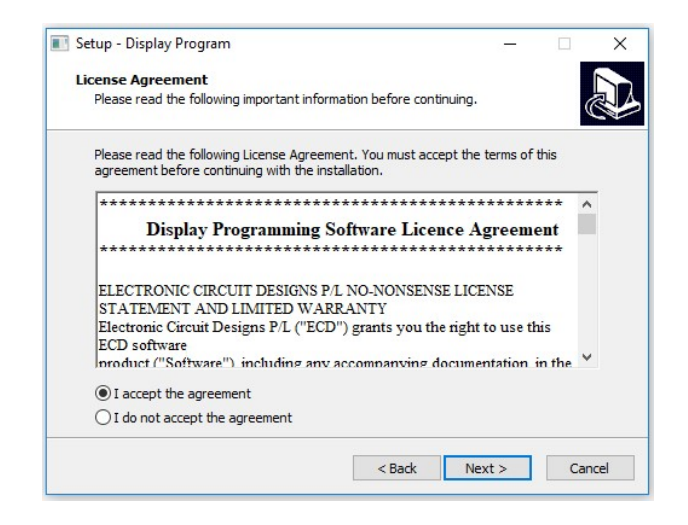

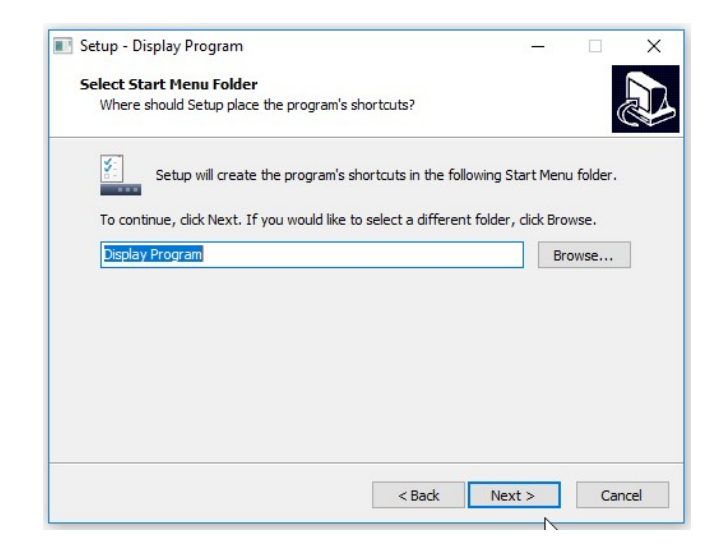

| 🛽 Setup - Display Program                                             |           |            |            | -1         |      | ×    |
|-----------------------------------------------------------------------|-----------|------------|------------|------------|------|------|
| Select Additional Tasks                                               |           |            |            |            |      |      |
| Which additional tasks should be perfo                                | ormed?    |            |            |            | 0    |      |
| Select the additional tasks you would li<br>Program, then click Next. | ike Setup | to perform | while inst | alling Dis | play |      |
| Additional icons:                                                     |           |            |            |            |      |      |
| Create a desktop icon                                                 |           |            |            |            |      |      |
|                                                                       |           |            |            |            |      |      |
|                                                                       |           |            |            |            |      |      |
|                                                                       |           |            |            |            |      |      |
|                                                                       |           |            |            |            |      |      |
|                                                                       |           |            |            |            |      |      |
|                                                                       |           |            |            |            |      |      |
|                                                                       |           |            |            |            |      |      |
|                                                                       | _         |            |            | _          | _    |      |
|                                                                       |           | < Back     | Next       | t >        | Car  | ncel |

| Setup - Display Program                                             |                             |                 |       |     |
|---------------------------------------------------------------------|-----------------------------|-----------------|-------|-----|
| Ready to Install                                                    |                             |                 |       |     |
| Setup is now ready to begin installing D                            | )isplay Program on your     | computer.       | 6     |     |
| Click Install to continue with the installa<br>change any settings. | ation, or click Back if you | u want to revie | ew or |     |
| Start Menu folder:<br>Display Program                               |                             |                 | ^     | 1   |
| Additional tasks:<br>Additional icons:<br>Create a desktop icon     |                             |                 |       |     |
| K                                                                   |                             |                 | ~     |     |
|                                                                     |                             |                 |       | _   |
|                                                                     | < Back                      | Install         | Can   | cel |

| Tastalling                                                             |                                                                     |                                                          |                |   |   |
|------------------------------------------------------------------------|---------------------------------------------------------------------|----------------------------------------------------------|----------------|---|---|
| Please wa                                                              | it while Setup install                                              | ls Display Program on                                    | your computer. |   | ð |
| Finishing i                                                            | nstallation                                                         |                                                          |                |   |   |
|                                                                        |                                                                     |                                                          |                |   |   |
|                                                                        |                                                                     |                                                          |                | _ |   |
| and Database E                                                         | ngine Installation/                                                 | /Upgrade                                                 |                |   |   |
| land Database E<br>he Borland Datal<br>irectory:                       | ngine Installation/<br>base Engine will be in                       | /Upgrade<br>nstalled/upgraded in t                       | he following   |   |   |
| land Database E<br>he Borland Datal<br>irectory:<br>:\\Program Files ( | ngine Installation/<br>pase Engine will be in<br>«86)\Common Files\ | /Upgrade<br>nstalled/upgraded in t<br>Borland Shared\BDE | the following  |   |   |

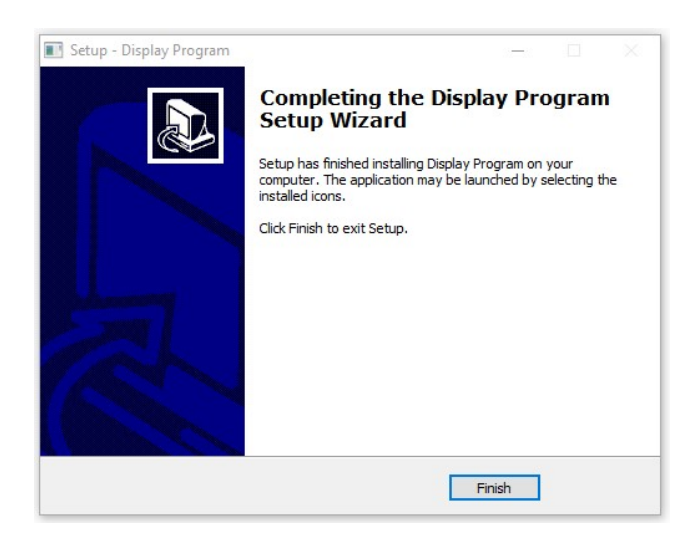

**Step 4:** Double click to **iiii** on the desktop to run the program

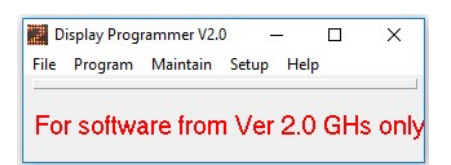

Step 5: Connect USB Serial dongle to the USB cable, then the cable to computer's USB port. Take note of the serial port number (must be registered from 1 - 4, see page 3 "Dongle Installation Instruction").

**Step 6:** Click "Setup – Serial Communications' and make sure correct serial port number has been selected, then click OK button.

| Display Programmer V2.0 | – – ×                 | 📓 Commu — 🗆 🗙 |
|-------------------------|-----------------------|---------------|
| File Program Maintain   | Setup Help            |               |
|                         | Serial Communications |               |
| For software from       | Ver 2.0 GHs only      | C COM3        |
|                         |                       |               |

Now it is ready to follow "Dot matrix Indicator Programming" instruction at page 1.